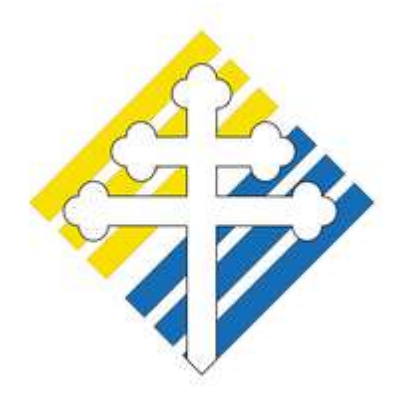

Universidad Católica de Trujillo Benedicto XVI

# MANUAL DE INSCRIPCIÓN EN CURSO EN PLATAFORMA MOOC UCT

CURSO

CAMBIO CLIMÁTICO Y SUS CONSECUENCIAS A LA LUZ DE LAUDATO SI

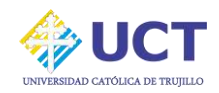

#### **REQUISITOS TÉCNICOS:**

- Conexión a Internet
- Vista de Interfaz en laptop o computadora de escritorio.
- Contar con un correo electrónico personal.

#### PASOS PARA LA INSCRIPCIÓN EN CURSO

#### **PASO 1: PARA INGRESAR**

1.1. Ingresar al siguiente enlace: https://www.uct.edu.pe/cambioclimatico

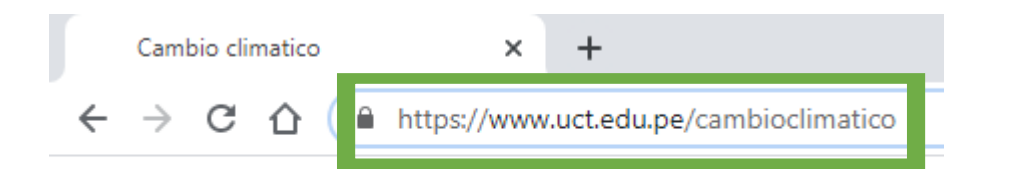

#### 1.2. Dar clic en el botón "Registrese Aquí"

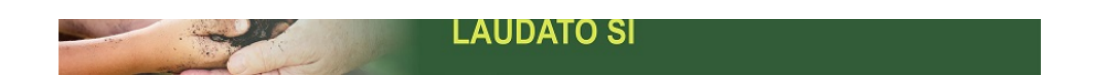

#### CAMBIO CLIMÁTICO Y SUS CONSECUENCIAS A LA LUZ DE LAUDATO SI

El curso Cambio climático a la Luz de Laudato SI, es de carácter teórico práctico. Se orienta a la prevención, adaptación y mitigación del cambio climático en respuesta a la necesidad del cuidado del planeta con responsabilidad social. Imparte conocimientos básicos y fundamentales sobre calentamiento global, prácticas sostenibles y consecuencias del cambio climático a la luz de Laudato Sí, generando la toma de conciencia y cambio de actitudes con responsabilidad social. Se culmina con la presentación de un producto integrador.

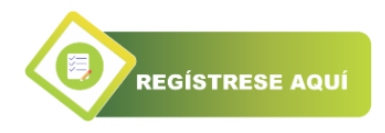

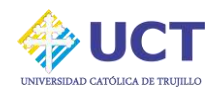

#### PASO 2: REGISTRARSE Y/O INICIAR SESIÓN

Si usted ya es alumno en nuestra plataforma realice el paso A, caso contrario si usted es un alumno nuevo y no tiene una cuenta debe registrarse siguiendo el paso B.

#### A. Si usted ya tiene una cuenta:

Ingrese su usuario y clave e inicie sesión dando clic en "Acceder", y salte al paso 3.

| Nombre de usuario / corre       |
|---------------------------------|
| Contraseña                      |
| ✔<br>Recordar nombre de usuario |
| Acceder                         |
|                                 |

## B. Si usted es Usuario Nuevo:

Usted puede elegir si tiene una cuenta de correo de gmail, registrarse en la opción "Google" como se muestra a continuación y saltar al paso 3. Caso contrario dirigase al paso B.1.

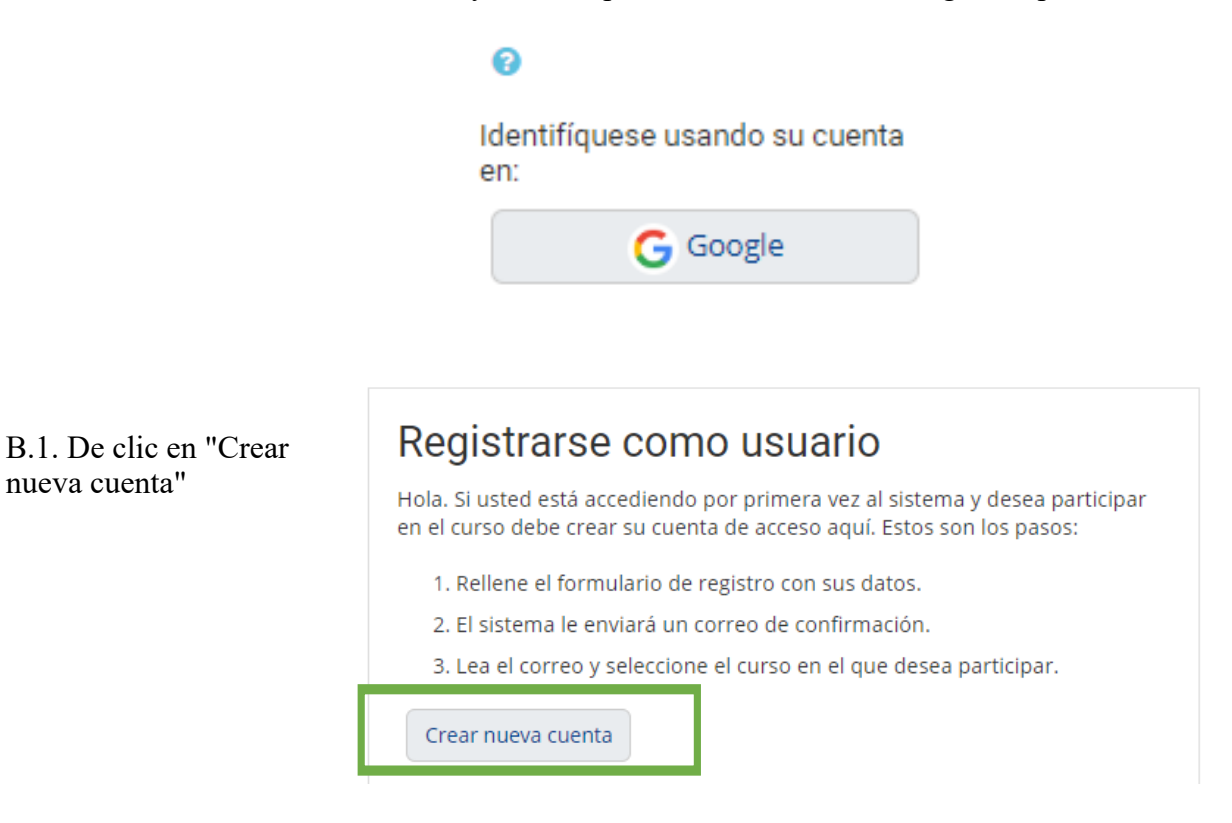

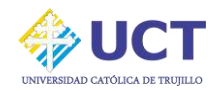

### B.2. Complete los datos solicitados y de clic en "Crear cuenta"

|                                                                                                    | <ul> <li>Por favor, escriba algunos datos sobre usted</li> </ul> |
|----------------------------------------------------------------------------------------------------|------------------------------------------------------------------|
| Nueva cuenta                                                                                                    | Dirección de                                                     |
| <ul> <li>Crear un nuevo usuario y contraseña para acceder al sistema</li> <li>Nombre de usuario</li> <li>Contraseña 0</li> </ul> | Correo (de nuevo)                                                |
|                                                                                                    | Apellido(s) 🚯                                                    |
|                                                                                                    | Ciudad                                                           |
|                                                                                                    | País perú ¢                                                      |
|                                                                                                    | Crear cuenta Cancelar                                            |

Luego, dar clic en Continuar:

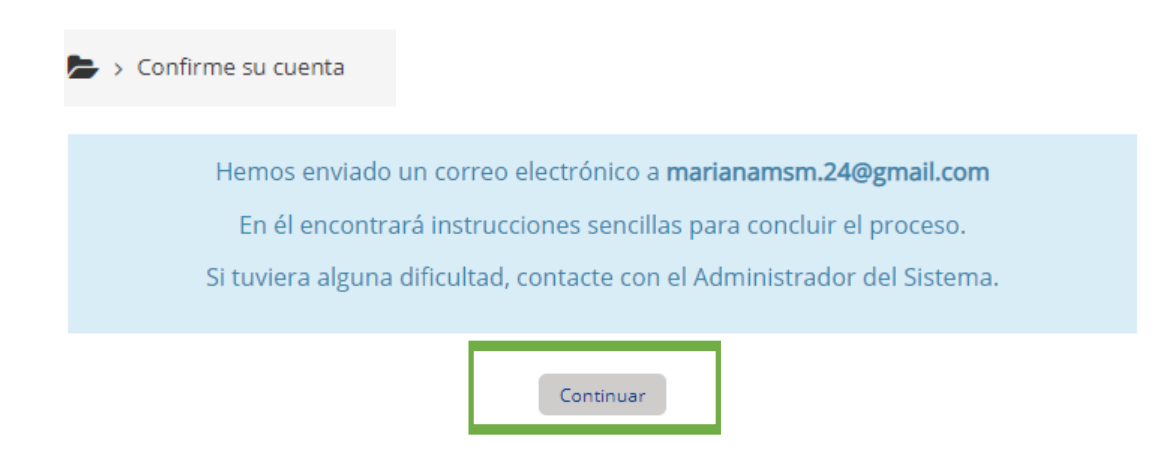

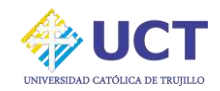

B.3. Para finalizar su registro, debe revisar su correo electrónico registrado, en bandeja de recibidos o correos no deseados, e ir al mensaje de confirmación y dar clic en enlace adjunto.

| C :          | K Buscar      | correo                                                                                                    |
|--------------|---------------|----------------------------------------------------------------------------------------------------|
| incipal      |               | Social 35 nuevos<br>Twitter, LinkedIn, WiT Peru Promociones 24 nuevos<br>Yape, Claro, Lumingo, edX, Wis                                                                      |
| > Admin User | (vía U        |                                                                                                    |
|              | ?             | Admin User (vía UCT) <noreply@cursos.uct.edu.pe><br/>para mí</noreply@cursos.uct.edu.pe>                                                                                     |
|              |               | Hola, Mariana Meliza Segura Mendoza.                                                                                                    |
|              |               | Se ha solicitado la apertura de una cuenta en<br>'Universidad Católica de Trujillo' utilizando su dirección de correo.                                                       |
|              | _             | Para completar el proceso de inscripción haga clic aquí:                                                                                                    |
|              |               | https://cursos.uct.edu.pe/login/confirm.php?data=mzY0chreQY85oVU/m%2Esegura                                                                                                  |
|              |               | En la mayoría de programas de correo electrónico este<br>enlace debería aparecer en azul. Si no funciona, córtelo y<br>péguelo en la ventana de direcciones de su navegador. |
|              |               | Si necesita ayuda, contacte por favor con el administrador<br>del sitio,                                                                                                    |
|              |               | Admin User                                                                                                    |
| Luego, da    | ar clic en Co | ontinuar:                                                                                                    |

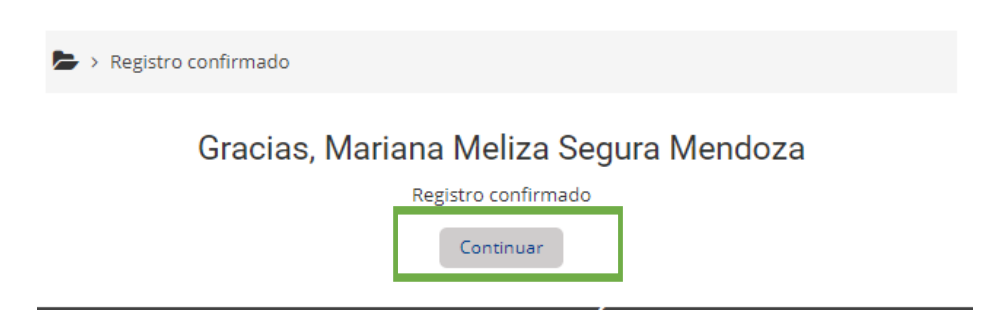

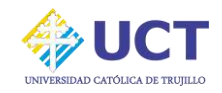

#### PASO 3: MATRICULARSE EN EL CURSO "CAMBIO CLIMÁTICO Y SUS CONSECUENCIAS A LA LUZ DE LAUDATO SI"

Clic en "Inicio", luego elige el Curso de "Cambio Climático y sus consecuencias a la luz de Laudato Si", y da clic en "Curso >" :

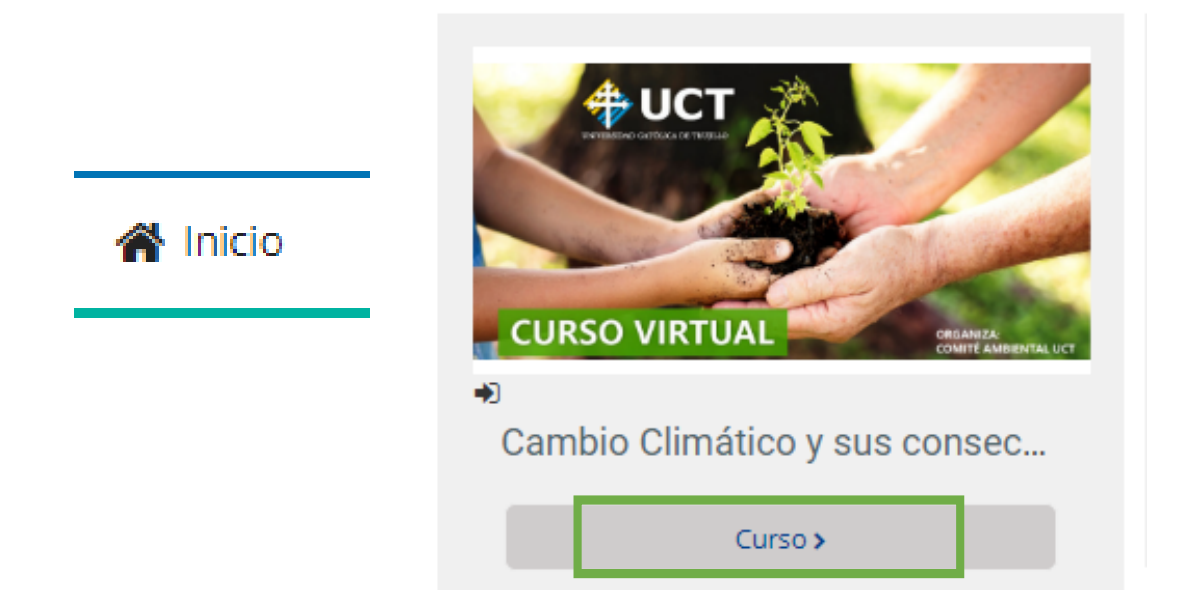

Y como último paso dar clic en el botón "Matricularme".

🔋 Cambio Climático y sus consecuencias a la luz de Laudato Si

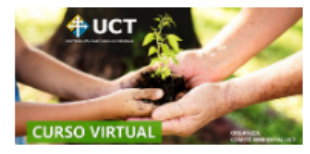

#### Presentación del Curso:

El curso Cambio climático a la Luz de Laudato SI, es de carácter teórico práctico. Se orienta a la prevención, adaptación y mitigación del cambio climático en respuesta a la necesidad del cuidado del planeta con responsabilidad social. Imparte conocimientos básicos y fundamentales sobre calentamiento global, prácticas

Ingresar al Curso

No se requiere clave de matriculación

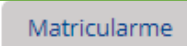

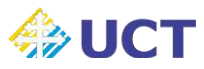

# **Recuerda:**

Finalmente podrá visualizar el curso, asimismo si tienes alguna consulta o inconveniente puedes comunicarte a cursosmooc@uct.edu.pe

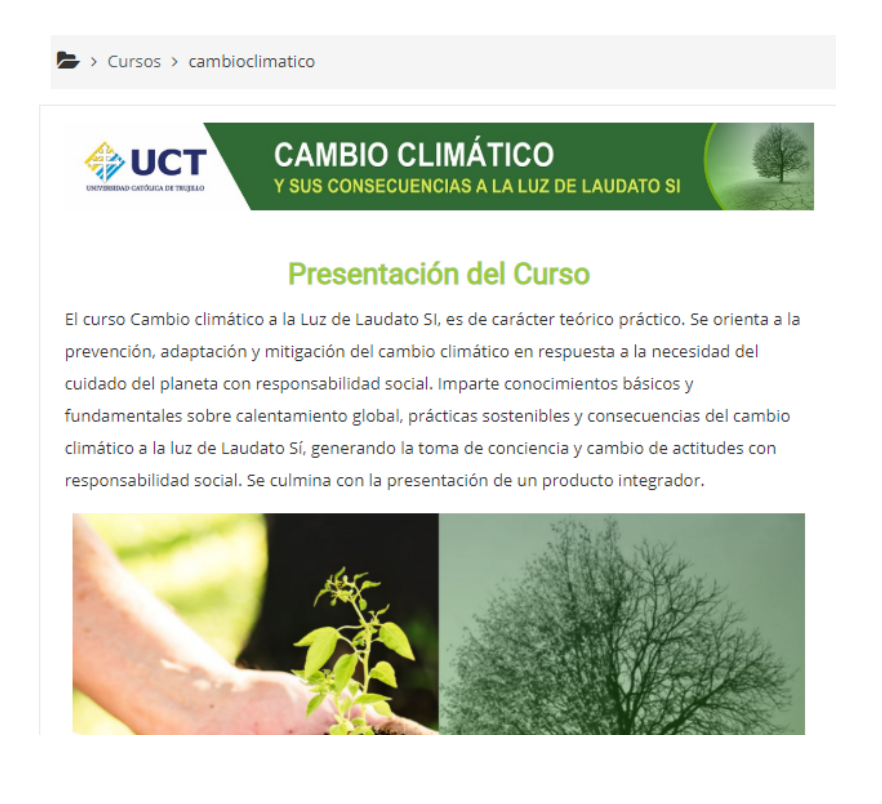